# 博特手持式电波流速仪

# BD-SVR 使用说明书

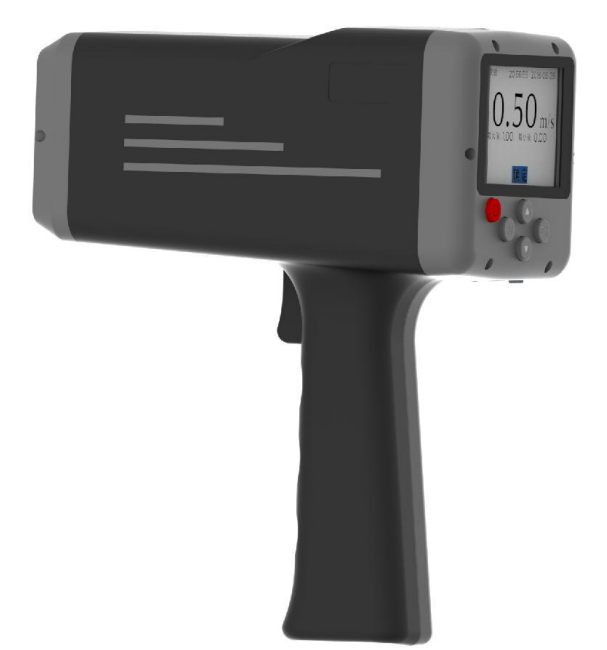

## 致谢

首先对您选择本公司的产品表示衷心的感谢!

手持式电波流速仪是一款先进的流速测量仪器,其使用雷达技术实现简单、快捷的非接触式水面流速测量。仪器小巧轻便,便于携带,非 常适合有洪水或者急流等不易使用入水式测量仪器的现场检测。

手持式电波流速仪集成了很多领先技术。例如使用精密的平面窄带 阵列雷达传感器、FFT 数字信号处理、流速方向识别、垂直和水平角度 的自动校正等;该仪器可以测量的最大流速是 20m/s,检测灵敏度高。 流速仪带有彩色大屏幕液晶 LCD,内嵌指引式菜单式软件,非常方便用 户操作。

我们非常希望用户在使用电波流速仪之前阅读本手册,这样您将会 更好的掌握如何使用这台先进的测速仪器。本手册详细介绍了电波流速 仪的使用方法、维护及注意事项等。

——本公司全体员工

# 使用说明书

#### ♦ 注意事项及使用限制条款

注意:本公司的产品设计制造均安全可靠,请正确使用(按照所示 文本说明),并完全遵守下列注意事项,则不会对仪器和人体造成危害。

# 注意

本手册的使用者必须清楚此仪器及其附件可能产生的危险。 所有操作者在操作此仪器之前都应熟知本章节中的安全须知和警

告。如不遵守操作说明,则可能降低仪器的性能。

图例:

△说明:注意 / 警示

涉及在运输、使用、维护过程中的注意事项,务必仔细阅读。 需注意的事项如下:

#### ♦ 操作环境及用电注意事项

▲警告:不要在有或可能具有易燃易爆气体的场所中使用仪器。
▲注意:不要将仪器接触水面或者放入水中。

⚠注意:不要将仪器放置于极端温度中,避免静电。

#### ◆ 仪器操作

⚠注意:无论在使用、保存或运输仪器的过程中,都应小心取放, 切勿跌损。

#### ◆ 电池

⚠️警告:请使用章节 2.4 中规定的锂离子充电电池和充电器。

⚠警告: 电池电量低时请及时充电。

⚠注意:废旧电池的丢弃需按照您的地区规定。

#### ◆ 键盘按钮

⚠注意:不要过分用力按压仪器按键。

#### ♦ RS232 接口、USB 接口

#### ◆ 仪器部件

⚠警告:该仪器不配备备用零件,不得擅自拆卸仪器部件。

#### ◆ 有害物质管理

丢弃请遵守有害物质管理条例,按废弃电子/电气产品处理。▲ 警告:不要将废旧仪器丢入分类废物或城市垃圾中。

#### ◆ 使用限制规章

的设计符合常规性、安全性的要求。

#### ◆ 声明

的设计符合并遵守低电压指标的要求。

# 目录

| 1 | 简介    | `                | . 1 |
|---|-------|------------------|-----|
|   | 1.1   | 仪器特点             | . 1 |
|   | 1.2   | 操作原理             | . 1 |
| 2 | 基础    | 操作               | . 3 |
|   | 2.1   | 仪器结构             | 3   |
|   | 2.2   | 按键功能             | 4   |
|   | 2.3   | 图标               | . 5 |
|   | 2.4   | 电池               | . 5 |
|   | 2.5   | 开机               | . 5 |
|   | 2.6   | 电量提示             | . 6 |
|   | 2.7   | 系统初始化            | . 6 |
|   | 2.8   | 关机               | . 7 |
| 3 | 仪器    | 设置               | . 8 |
|   | 3.1   | 模式选择             | . 8 |
|   | 3.2   | 数据回放             | . 8 |
|   | 3.3   | 数据管理             | 10  |
|   | 3.4   | 系统设置             | 10  |
|   | 3.4.  | <i>1  调整系统时间</i> | 10  |
|   | 3.4.  | 2 蓝牙设置(选配)       | 11  |
|   | 3.4.  | 3 调整系统声音         | 12  |
|   | 3. 4. | 4 亮度设置           | 13  |
|   | 3.4.  | 5 恢复系统设置         | 13  |
|   | 3.4.  | 6 版本信息           | 14  |
|   | 3.5   | 仪器校准             | 14  |
|   | 3. 5. | <i>1 校准航向角</i>   | 14  |
|   | 3. 5. | 2 流速范围选择         | 17  |
|   | 3. 5. | 3 放大倍数选择         | 17  |
|   | 3. 5. | 4 噪声阈值设置         | 18  |
|   | 3. 5. | 5 恢复出厂设置         | 19  |
|   | 3. 5. | 6 率定系数设置         | 19  |

| 1 | 操作                | 模式                   | 20             |
|---|-------------------|----------------------|----------------|
|   | 1.1               | 快速模式                 | 20             |
|   | 1.2<br>1.3        | 流量模式                 | 22<br>24       |
| 2 | 测量                | 步骤                   | 27             |
|   | 2.1<br>2.2<br>2.3 | 快速模式<br>连续模式<br>流量模式 | 27<br>27<br>28 |
| 3 | 使用                | 维护                   | 29             |
|   | 3.1<br>3.2        | 清洁<br>电池充电           | 29<br>29       |
| 4 | 保修                | ·                    | 30             |
|   | 4.1<br>4.2        | 保修期<br>保修范围          | 30<br>30       |
| 5 | 术语                | 及缩略语                 | 31             |
| 6 | 技术                | 参数                   | 32             |
| 7 | 附录                | В                    | 33             |
| 8 | 附录                | : C                  | 35             |

#### 简介 1

手持式电波流速仪采用 K 波段电波对河流、污水、泥浆、海洋进行 非接触式的流速测量。该仪器体积小巧、手持式操作、锂离子电池供电、 使用简便。不受污水腐蚀、不受泥沙干扰,通过非接触式测量,确保了 测量者的安全。

仪器包括一个高敏感度的平面窄带雷达探头和角度计, 仪器采用手 持式操作。内嵌的操作软件是菜单式的,容易操作。

本手册详细介绍了电波流速仪的使用方法、维护等。

## 1.1 仪器特点

- 供单人使用, 重量 700g, 可手持测量或置于三角架上(选件);  $\geq$
- $\triangleright$ 中文界面,操作简单:
- 非接触式操作,不受泥沙影响,也不受水体腐蚀:  $\triangleright$
- 水平和垂直方向角度自动校正:  $\triangleright$
- $\triangleright$ 多种测量模式,可快速测量也可连续测量:
- $\triangleright$ 数据可通过蓝牙无线传输(蓝牙为洗配件):
- $\triangleright$ 内置大容量锂离子电池,可连续使用10小时以上:
- 多种充电方式可洗,可以使用交流、车载和移动电源充电。  $\geq$

#### 1.2 操作原理

电波流速仪可以进行单次、连续和流量三种模式的流速检测。该仪 器基于多普勒效应原理:

当雷达波发射源与目标相对静止时,则接收频率和发射频率相等:

 $f_{\rm ight} = f_0 = \frac{c_0}{\lambda}$ 

当发射波源位置固定,移动目标相对发射波源以速度v向波源方向运动时,雷达波对于移动目标来说,速度增大为c<sub>0</sub>+v,单位时间内到达移动目标的雷达波的波长个数即接收频率为:

$$f'_{\dot{\mathbb{B}}\psi} = \frac{c_0 + v}{\lambda}$$

多普勒频移  $f_D = f'_{\text{接收}} - f_0;$ 

$$v = f_D \cdot \lambda = \frac{f_D}{f_0} \cdot c_0$$

移动目标的运动速度:

*f*<sub>0</sub>值为正号时表示速度与发射波同向,负号则反向;移动目标的速度与频移*f*<sub>0</sub>成正比,则有:

$$v = \left(\frac{f'_{\cancel{k}\Downarrow}}{f_0} - 1\right) \cdot c$$

在对流动的河流水面进行测速时,雷达向水面发射微波,遇到水面 波浪、水泡、漂浮物(被测移动目标物)后,微波将被吸收、反射,反 射波的一部分被探头接收,转换成电信号,由测量电路处理并测出多普 勒频移,再根据上述原理即可计算出水体的流速。由于雷达波发射方向 和水流的方向通常会有一定的角度,同时发射接收需要距离往返,故需 要对上述结果进行修正,修正后的实际水流速度为:

$$v = \frac{1}{2} \left( \frac{f'_{\text{BW}}}{f_0} - 1 \right) \cdot c_0 / \cos \alpha$$

# 2 基础操作

# 2.1 仪器结构

仪器的外观:

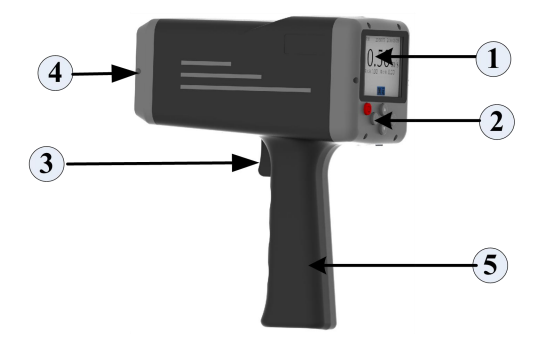

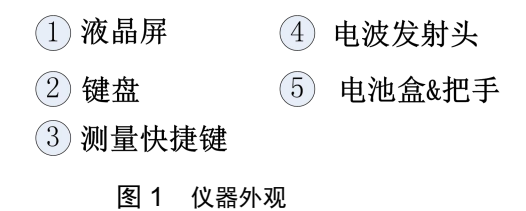

# 2.2 按键功能

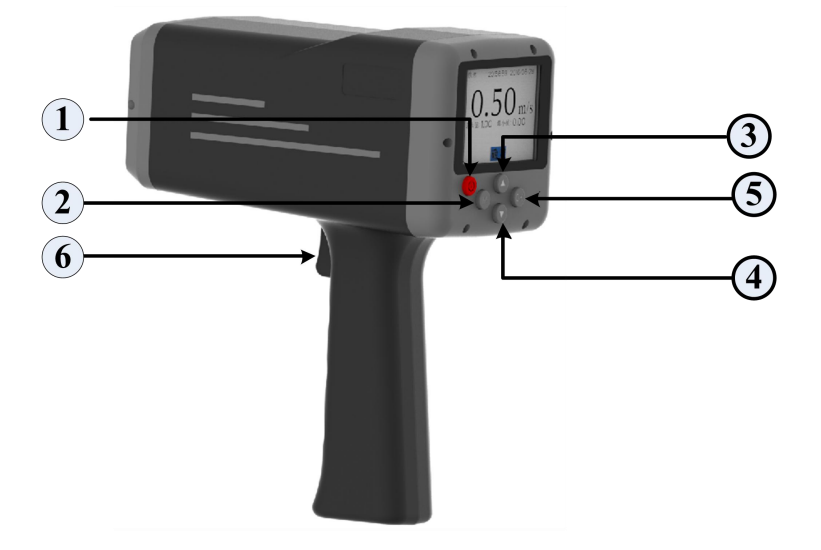

图 2 按键功能介绍

表1 按键功能说明

| 序号 | 按键     | 图例 | 说明                |  |
|----|--------|----|-------------------|--|
| 1  | 开关键    | 9  | 实现开关机操作           |  |
| 2  | 菜单键    | M  | 任何界面,按下菜单键进入主菜单界面 |  |
| 3  | 导航键(上) |    | 实现向上的翻滚操作         |  |
| 4  | 导航键(下) | ▼  | 实现向下的翻滚操作         |  |
| 5  | 确认键    | ОК | 确认当前的操作           |  |
| 6  | 测量键    | 扳手 | 实现任何界面时的测量        |  |

#### 2.3 图标

□ -----低电量标识

#### 图 3 低电池电量图标

#### 2.4 电池

本仪器使用锂离子可充电电池。

提示:为保证得到较好的使用效果,请使用本公司高品质的原装锂 离子电池;当显示低电量时,请立即对电池充电。

△警告:请使用本公司提供的充电器进行充电;使用没有 3C 认证的充电器会降低电池寿命或者存在安全隐患,请务必注意!

△注意:需要定期(3个月)对电池进行充电,这可以保证锂离子 电池的使用寿命。

#### 2.5 开机

按<sup>●</sup>键(开关键)开机。仪器蜂鸣器响一次,然后显示开机初始化 图像。随后,仪器执行其内部校准程序。

提示:如电池低电量,将不能开机;或是开机后自动关机。如发生 这类情况,请及时对电池进行充电。

提示:如果时钟未设定,初始化程序后,仪器将首先进入时间和日 期设定模式(参见第 3.4.1 章),设定时钟后再执行其他操作。

### 2.6 电量提示

电池标识及电池状态提示:

|               | 七主の切り      |
|---------------|------------|
| 电池标识          | 电池状态       |
| <b>IIII</b> Þ | 电池电量充足     |
| <b></b> ;     | 电池电量较高     |
| <b>∎</b> _p   | 电池电量减半     |
| <b>•</b>      | 电池电量低,请充电  |
|               | 电池电量不足,请充电 |

表3 电池电量说明

△注意:高温会缩短电池寿命,请将仪器放在阴凉干燥的地方保存。

#### 2.7 系统初始化

按下仪器开机键后, 仪器开机(参见 2.5 章), 开始系统初始化, 仪器执行 30 秒初始化程序;

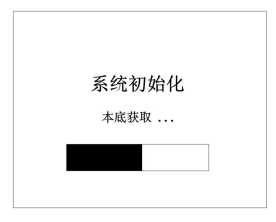

#### 图 4 系统初始化过程

提示: 在仪器系统初始化时,请将仪器水平放置不动,仪器初始化 后会进入测量模式选择,此时可以直接选择相应的模式进入测量。同时 在该界面提示电池电量的使用情况。

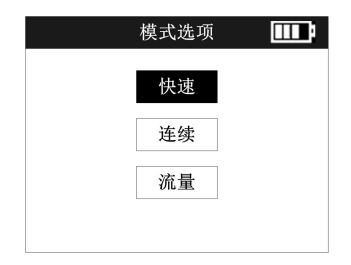

#### 图 5 系统初始化完成,模式选择

## 2.8 关机

关机请长按<sup>(1)</sup>键,即可关闭电源。

仪器 5 分钟无操作时自动关闭电源(连续测量例外)。

提示:为避免意外关机,在流速测量过程中,关机键不能使用。

# 3 仪器设置

仪器初始化完成后,按下"<sup>M</sup>"键直接进入菜单设置;或者测量完成后按下"<sup>M</sup>"键,可直接进入主菜单界面。用"▲"和"▼"键滚动菜单选项,按"<sup>OK</sup>"键确定进入选项,按"<sup>M</sup>"键退出。

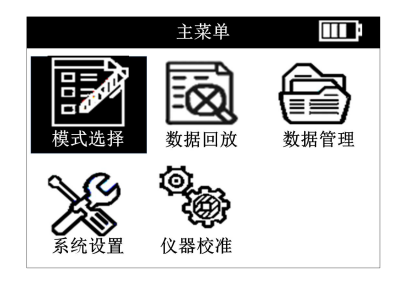

图 6 主菜单界面

## 3.1 模式选择

可支持三种测量模式:快速、连续和流量;界面如下图所示,用户 根据需要选择要使用的测量模式。

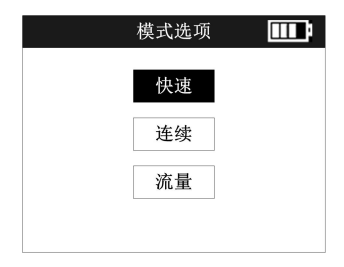

图 7 模式选择

提示: 各个模式的具体操作请参见第4章。

#### 3.2 数据回放

仪器可永久记录 2000 个检测结果,已记录的结果不会因断电而丢

失。查看已存结果,在菜单界面下,按"▲"和"▼"键选择"数据回 放",按"<sup>®</sup>"键进入数据回放界面。

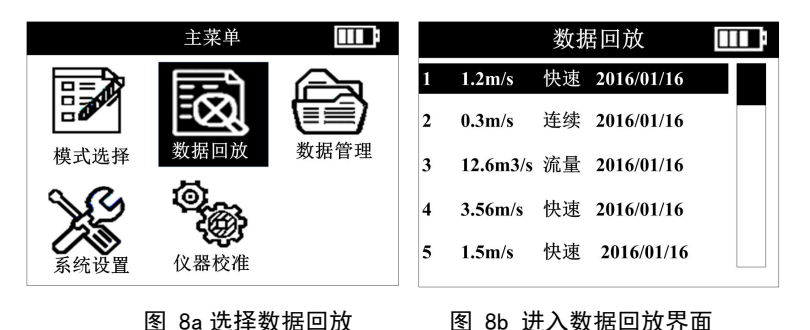

在数据回放界面,按"▲"或"▼"键选择回放的内容,按下"◎◎" 键查看具体的检测结果。

图 8c 三种模式下的历史结果显示

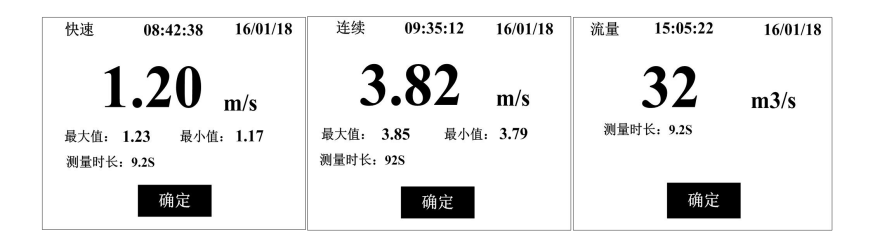

#### 3.3 数据管理

按"▲"或"▼"键选择"数据管理",按下"◎"键进入数据管 理界面。数据管理可以实现删除整机的所有数据。

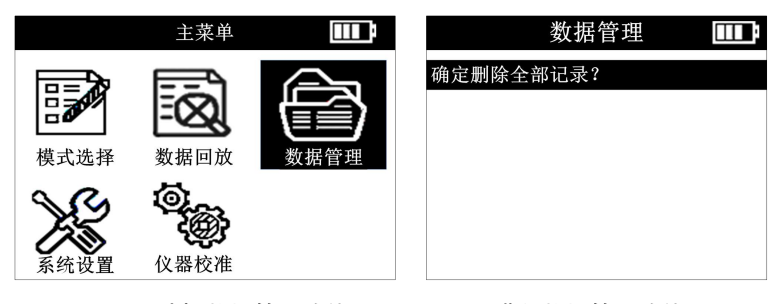

图 9a 选择数据管理功能 图 9b 进入数据管理功能

#### 3.4 系统设置

按下"▲"或"▼"键选择"系统设置",按下"<sup>∞</sup>"键进入系统 设置界面。

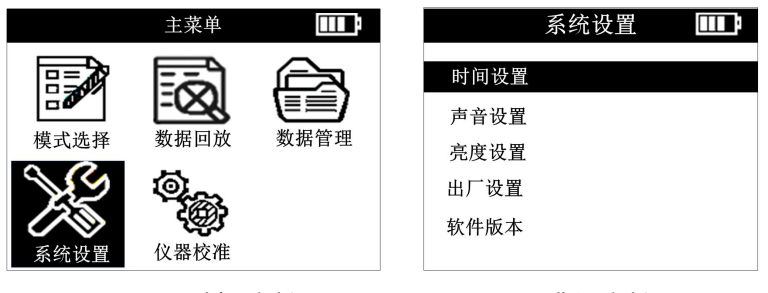

图 10 选择系统设置

图 11 进入系统设置

#### 3.4.1 调整系统时间

按"▲"或"▼"键选择时间设置,"◎"键进入时间,日期设置

菜单, 按"▲"或"▼"键选择所需要设置的时间,然后按"<sup>∞</sup>"键确 认,修改完后选择"完成"。

| 时间设置 🎫        |  |  |
|---------------|--|--|
| 2016年 01月 08日 |  |  |
| 10时 30分 30秒   |  |  |
| 完成取消          |  |  |
| 图 4 设置系统时间    |  |  |

#### 3.4.2 蓝牙设置(选配)

打开蓝牙打印机电源,在流速仪系统设置菜单下,选则"蓝牙设置", 按"<sup>®</sup>"键进入,按"<sup>®</sup>"键和"▲或"▼"键打开蓝牙,流速仪开始 扫描附近的蓝牙设备。

|     | 蓝牙设置   |    |
|-----|--------|----|
| 蓝牙: |        | 打开 |
|     |        |    |
|     |        |    |
|     |        |    |
|     | 扫描监才设备 |    |

#### 图 13 扫描蓝牙设备

扫描完成后找到设备号为"QR-386A-XXXX"的蓝牙设备,按"<sup>∞</sup>" 键和"▲或"▼"键连接蓝牙设备。

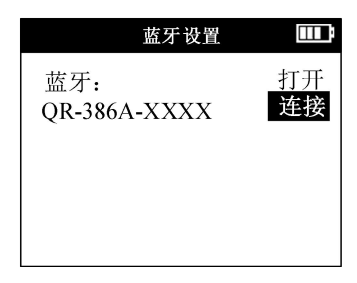

图 14 连接蓝牙设备

连接成功后返回数据回放菜单,按"◎"键进入测量条目,按"▲ 或"▼"键选中"打印"按钮,按下"◎"键开始打印。

| 快速 08:42:38 16/01/18                   | 连续                          | 09:35:12               | 16/01/18              | 流量 | 15:05:22              | 16/01/18 |
|----------------------------------------|-----------------------------|------------------------|-----------------------|----|-----------------------|----------|
| <b>1.20</b> m/s<br>最大值: 1.23 最小值: 1.17 | <b>3</b><br>最大值: 〔<br>测量时长: | <b>.82</b><br>3.85 最小值 | <b>m/s</b><br>i: 3.79 | 测量 | <b>32</b><br>时长: 9.28 | m3/s     |
| 确定 打印                                  | 确定                          |                        | 打印                    | 确  | 定                     | 打印       |

图 15 开始打印

#### 3.4.3 调整系统声音

在系统设置菜单下,选则"声音设置",按"<sup>∞</sup>"键进入,按"▲" 或"▼"键打开或关闭系统声音,设置完成后选择"完成"。

| 声音  | 设置  |  |
|-----|-----|--|
| 声音: | :打开 |  |
| 完成  | 取消  |  |

图 16 设置系统声音

#### 3.4.4 亮度设置

选择"亮度设置",按"<sup>∞</sup>"键进入,选择亮度设置,按"<sup>∞</sup>"键 进入,然后按"▲"或"▼"键调节亮度,选择"完成"保存设置,选 择"取消"放弃设置。一共有 0~9 级亮度可以调节,数字越大,屏幕越 亮。

| LCD对比 | 化度设置 🎹 |
|-------|--------|
| 对比    | 度:5    |
| 完成    | 取消     |

#### 图 17 背光亮度设置

备注: 在任何界面长按"<sup>10</sup>" 键即可快捷进入亮度设置界面,对屏 幕亮度进行设置。屏幕越亮,电池耗电量越大,使用时间减少。

#### 3.4.5 恢复系统设置

选择"出厂设置",按"<sup>®</sup>"键进入,选择"确定"或"取消"设置。

| 出厂设置 🛄  |
|---------|
| 恢复出厂设置? |
| 确定 取消   |

#### 图 18 恢复默认设置

#### 3.4.6 版本信息

选择"版本",按"啄"键进入,查看版本信息。

| 版本信   | 息      |
|-------|--------|
| 软件版本: | : V1.2 |
| 确定    | 2      |
|       |        |

图 19 版本信息

#### 3.5 仪器校准

按下"▲"或"▼"键选择"系统设置",按下"<sup>®</sup>"键进入"仪器校准"界面。

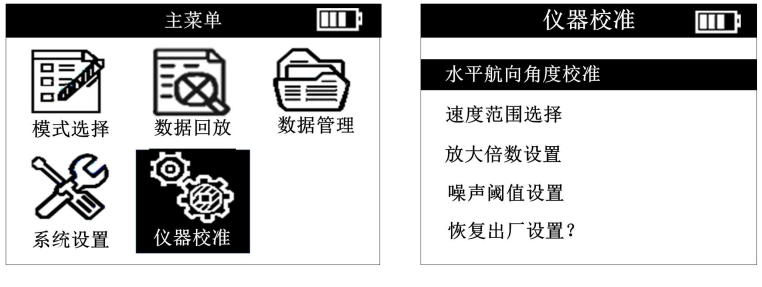

图 20a 择仪器校准

#### 图 20b 仪器校准

#### 3.5.1 校准航向角

流速仪进行流速测量时,基本分为两种测量模式:站在桥上测量和 站在岸边测量;站在桥上测量,雷达波束发射的水平方向与水流流动方 向平行;站在岸边测量时,雷达波束发射的水平方向与水流流动方向有 一定的夹角;理想状况下,水平偏离角度为0°最合适。小角度(小于 10°)对准确性几乎没有影响。站在桥上测量时雷达波发射方向与水流 方向的水平夹角为小角度,基本没有影响,但是站在岸边测量时雷达波 束与水流流向的水平角度会比较大(如下图中的0),从而对测量结果 产生较大的影响,航向角度校准是为了抵消该角度偏移引起的偏差,从 而获取准确的流速结果。

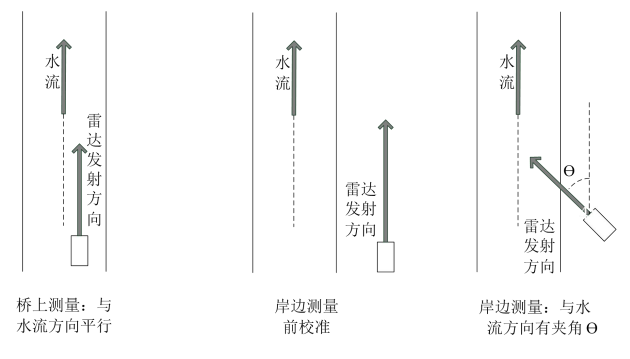

图 21 雷达波水平夹角示意图

该仪器自动对水平夹角进行修正,选择"航向角校准",按"<sup>®</sup>" 键进入,此时保持仪器机身与水流方向平行,在校准过程中,用户有4 秒钟的时间移动机身使其和水流方向平行的过程中,航向角度会相应变 化。4 秒钟之后,测速仪将其所正对的方向记为0角度,此时,保持机 身不动,选择"<sup>®</sup>",仪器自动修正航向角。若需要重新校准,按下取 消键可以重新进行航向角的校准。

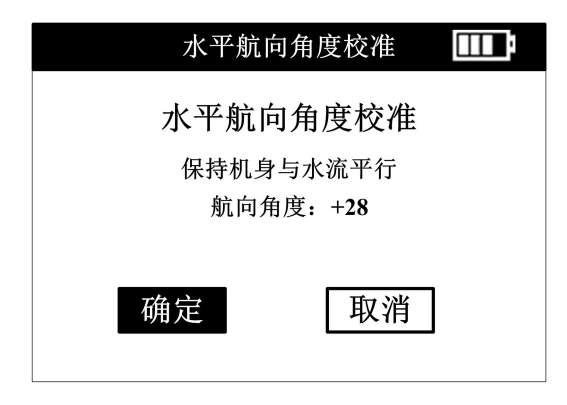

#### 图 22 航向角度校准

在测量中雷达波的俯仰角也同样会影响测量结果。该仪器会自动 修正俯仰角的影响。但是为了保证测量中雷达回波信号的强度,务必保 持俯仰角和航向角度小于 60 度。

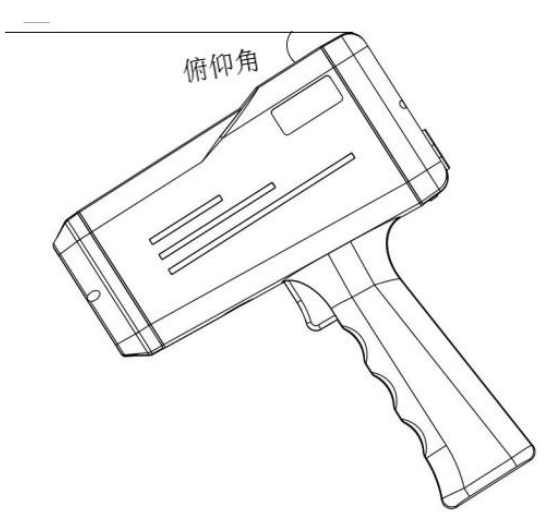

#### 图 23 雷达波俯仰角度

#### 3.5.2 流速范围选择

在"仪器校准"菜单下,选择"速度范围选择",按两次"<sup>∞</sup>"键 进入,按"▲"或"▼"键选择与流速接近的速度范围。点击"<sup>∞</sup>"键 进入"速度范围选择"界面,按下"<sup>∞</sup>"键,进行速度范围的选择。选 择合适的速度范围后,选择"完成"。仪器进行系统的"仪器校准"界 面,校准时间为15秒。一共有5档速度范围可以选择,合适的速度范 围可以提高测量的精度。

| 速度范围选型 🎹     | 仪器校准 🏾 🎹     |
|--------------|--------------|
| 速度范围:        | 仪器校准中        |
| 0.03-4.03m/s | 本底获取         |
| 确定 取消        |              |
| 图 24a 速度范围设置 | 图 24b 仪器参数校准 |

#### 3.5.3 放大倍数选择

选择"放大倍数设置",按"<sup>∞</sup>"键进入,选择放大倍数,放大倍 数在×2、×4、×8及×16倍之间切换,按"<sup>∞</sup>"键进入,然后按"▲" 或"▼"键选择合适的放大倍数,选择"完成"保存设置,仪器进入校 准界面。选择"取消"放弃设置。

对于水流的纹波比较小的水面,建议选择较大的放大倍数,可以提 高低流速和低纹波的水体速度识别能力。

| 放大倍数设置 🂵     | 仪器校准 🎹        |
|--------------|---------------|
| 放大倍数:<br>X4  | 仪器校准中<br>本底获取 |
| 完成取消         |               |
| 图 25a 放大倍数设置 | 图 25b 仪器参数校准  |

#### 3.5.4 噪声阈值设置

选择"噪声阈值设置",按"<sup>®</sup>"键进入,选择噪声阈值,选项可 在弱抗扰、低抗扰、中抗扰、强抗扰之间切换,按"<sup>®</sup>"键进入,然后 按"▲"或"▼"键选择合适的噪声阈值,选择"完成"保存设置。选 择"取消"放弃设置。

| 噪声阈(  | 直设置 🎹 |  |  |
|-------|-------|--|--|
| 噪声阈值: |       |  |  |
| 低抗扰   |       |  |  |
| 完成    | 取消    |  |  |
|       |       |  |  |

#### 图 26 噪声阈值设置

噪声阈值选项从弱到强,代表仪器抗外界干扰的能力逐渐增强,也 意味着拾取速度信号的灵敏度减弱,合适的噪声阈值有时需要根据环境 干扰情况进行对比后确定,一般情况下选择"低抗扰"。

#### 3.5.5 恢复出厂设置

选择"恢复出厂设置",按"<sup>®</sup>"键进入,选择恢复出厂设置,选择"完成"恢复出厂设置。选择"取消"放弃恢复。恢复出厂设置,设 置仪器的放大倍数、测速范围以及噪声阈值到出厂默认设置。

| 出厂    | 设置           |   |
|-------|--------------|---|
|       |              |   |
| 恢复出   | 厂设置          |   |
|       |              | _ |
| 完成    | 取消           |   |
| 20/24 | <b>P</b> and |   |

#### 图 27 恢复出厂设置

#### 3.5.6 率定系数设置

选择"系数设置",按"<sup>®</sup>"键进入,选择"取消"则放弃修改。 率定系数是与实际流量的偏差数值即:当前流量\*率定系数=最终显示流 量,上下限值在 0.5~1.5 之间,改变率定系数将随之改变流量的示数。

| 系统设置 🛄     |
|------------|
|            |
| 率定系数: 0.50 |
|            |
| 完成 取消      |
|            |

图 28 率定系数设置

# 1 操作模式

#### 1.1 快速模式

开机完成初始化后,用"▲"和"▼"导航键选择"快速"模式, 按下扳机或者通过选择"<sup>®</sup>"键,仪器开始测量。开始测量前,仪器会 提示用户进行水平方向(航向角度)校准,此时,请保持机器与水流流 向呈水平方向,然后按下扳机或者通过选择"<sup>®</sup>"键,仪器自动进行航 向角度校准。

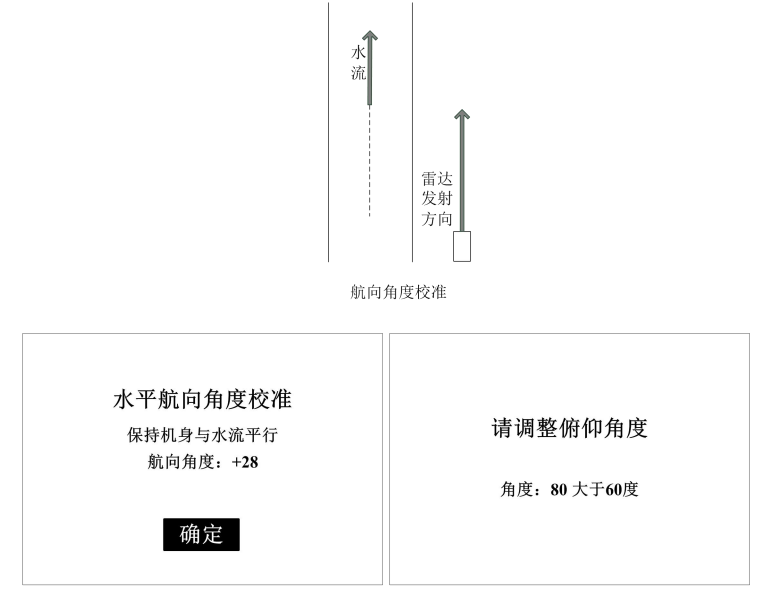

图 29a 航向角度校准

图 29b 俯仰角度调整

航向角度校准完成后, 仪器会自动监测雷达波束与水流之间的俯仰 角, 并自动修正该角度对测量结果的影响。 流速测量会持续测量 99 秒,每1 秒钟更新一次测量结果,其中向 上的箭头"<sup>●</sup>"表示水流方向和雷达波束方向一致(即水流相对测量者 远去);其中向下的箭头"<sup>●</sup>"表示水流方向和雷达波束方向相反(即 水流向测量者方向流动),测量过程中可以按下扳机停止测量。测量完 成后,仪器会显示本次测量过程中流速的平均值、最大瞬时值、最小瞬 时值及测量时间。流速测量中,屏幕提示如图 25c,测量结束后仪器自 动显示测量结果。屏幕提示如图 25d。仪器显示结果为当前流速的结果。 如果不再进行测量,请选择"结束测量",仪器返回"模式选择"菜 单。

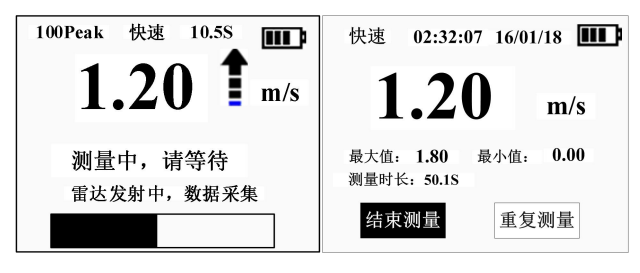

图 29c 测量中,显示瞬时速度 图 29d 测量完成界面

在流速测量过程中,仪器会自动测量航向角和俯仰角,一旦仪器检测出角度超出±60度,会提示角度异常信息,如下图所示,按下"<sup>®</sup>" 键返回到模式选择界面,重新进行测量。

| 航向角度异常 | 俯仰角度异常 |
|--------|--------|
| 确定     | 确定     |

图 29e 航向角度异常 图 29f 俯仰角度异常

⚠️警告, 在测量过程中如果按"菜单"键取消, 该次的测量将终 止, 仪器返回"模式选择"界面, 在测量过程中要慎用"菜单"键。

#### 1.2 连续模式

用"▲"和"▼"导航键选择"连续模式",按"<sup>∞</sup>"键进入测量 确认设置界面,如下图所示:

| 确认设置 🛛 💷  | 修改设置      |    |
|-----------|-----------|----|
| 模式:连续     | 模式:连续     |    |
| 测量次数: 10次 | 测量次数: 10次 |    |
| 测量间隔: 5分  | 测量间隔: 5分  |    |
| 确定修改      | 完成        | 取消 |

图 30a 连续测量确认设置 图 30b 连续测量修改设置

如果需测量多次或者修改测量间隔 时间,用"▲"和"▼"导航键 选择"修改",按"啄"键进入参数修改设置:用"▲"和"▼"导航 键选定"测量次数"和"测量间隔"进行新的设置,修改完成后用导航 键选择"完成",按"""键完成参数修改。

提示: (1) 连续测量次数 1~30 可选。

(2) 测量间隔 1~5 分钟可选。

在确认设置界面按下扳机或者通过选择"确定", 仪器准备启动测

量。测量前,仪器会提示用户进行水平方向(航向角度)校准,此时, 请保持雷达波束发射方向与水流方向平行,然后按下扳机或者通过选择 "哪"键,仪器自动进行航向角度校准。

航向角度校准完成后,仪器会自动监测雷达波束与水流之间的俯仰 角,并自动修正该角度对测量结果的影响。

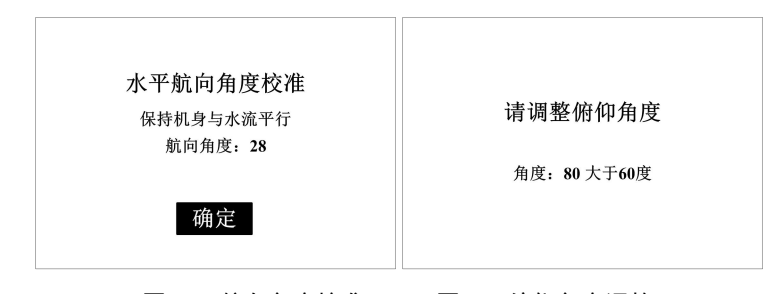

图 31a 航向角度校准 图 3

图 31b 俯仰角度调整

测量中屏幕提示如图 27c,其中向上的箭头"<sup>1</sup>"表示水流方向和 雷达波束发射方向一致(即水流相对测量者远去);其中向下的箭头"<sup>1</sup>" 表示水流方向和雷达波束方向相反(即水流向测量者方向接近)。仪器 每1秒钟更新一次测量结果,并如图提示"测量中,请等待(3/10)", 其中"(3/10)"表示一共设置了连续测量 10次,本次测量是第3次; 每99秒钟后完成一次测试,进入测量间隔等待界面,此时屏幕显示最 后一次测量流速的平均值。以及测量的模式、时间、及电池电量的使用 情况,并通过进度条提示等待时间。

测量结束后仪器自动显示测量结果。屏幕提示如图 27d。仪器显示结果为当前流速的结果。如果不再进行测量,请选择"结束测量",仪

器返回"模式选择"菜单。

| 100Peak 连续 50.18 <b>Ⅲ</b> | 连续 10:32:07 16/01/16 💵                            |
|---------------------------|---------------------------------------------------|
| 2.40 1 <sub>m/s</sub>     | <b>2.46</b> m/s<br><sub>最大值:</sub> 2.49 最小值: 2.43 |
| <b>測量中,请等待(3/10)</b>      | 测量时长: 99.0S<br>结束测量 重复测量                          |
|                           |                                                   |

图 31c 测量中,显示瞬时速度 图 31d 连续模式测量结果

关于连续测量过程中的其他各次流速测量结果查询,可以在"数据 回放"中查看,该"数据回放"的菜单中以列表方式显示了各次的流速 测量情况。具体操作如第3.2节所述。

洗择"重复测量",仪器提示继续进行一次流速测量:洗择"结束 测量",仪器返回初始"模式选择"界面。

#### 1.3 流量模式

用"▲"和"▼"导航键选择"流量"模式,按下扳机或者"◎" 键进入测量界面。

| 确认设置 🏾 🎞                                      | 修改设                                      | 置 111 |
|-----------------------------------------------|------------------------------------------|-------|
| 模式: 流量<br>水流宽度: 20米<br>水流深度: 3米<br>率定系数: 1.00 | 模式:流量<br>水流窟度:10米<br>水流深度:5米<br>率定系数:1.0 | I     |
| 确定 修改                                         | 完成                                       | 取消    |

图 32a 连续测量确认设置 图 32b 连续测量修改设置

如果需修改河流宽度和河流深度,用"▲"和"▼"导航键选择"修 改",按"<sup>∞</sup>"键进入参数修改设置:用"▲"和"▼"导航键选定"水 流深度"和"水流宽度"进行新的设置,修改完成后用导航键选择"完成",按"哪"键完成参数修改。

提示: (1) 河流宽度 1~100 米可选; (2) 河流深度 1~30 米可选。

在确认设置界面按下扳机或者通过选择"确定",仪器准备启动测 量。测量前,仪器会提示用户进行水平方向(航向角度)校准,此时, 请保持机器与河流流向呈水平方向,然后按下扳机或者通过选择"<sup>④</sup>" 键,仪器自动进行航向角度校准。

航向角度校准完成后,仪器会自动监测雷达波束与水流之间的俯仰 角,并自动修正该角度对测量结果的影响。

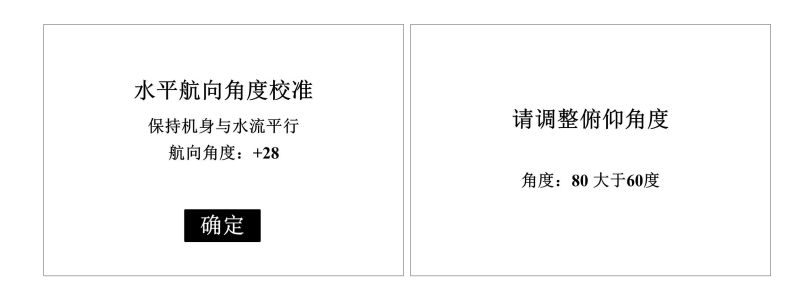

图 33a 角度异常界面 图 33b 俯仰角度异常界面

测量中仪器每1秒钟更新一次测量结果,其中向上的箭头"<sup>●</sup>"表示水流方向和雷达波束发射方向一致;其中向下的箭头"<sup>●</sup>"表示水流 方向和雷达波束发射方向相反。99秒钟后完成测试,结果界面显示:本 次流量测量的结果。流量的测量来自于本次 99秒内流速的平均值、水 流宽度、水流深度的乘积。在测量结果界面,除了显示流量值外还同时 显示测量的模式、时间、及电池电量的使用情况。界面显示如下图所示:

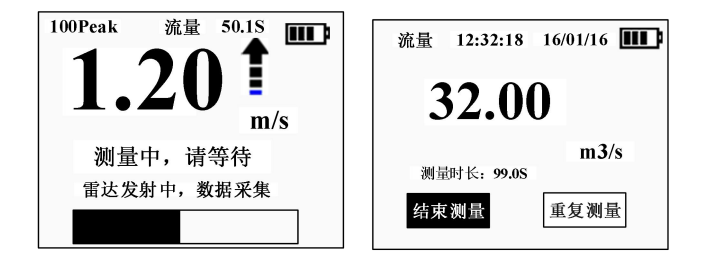

图 5a 流量测量中的瞬时流速值 图 34b 流量模式测量结果 选择"重复测量",仪器提示继续进行一次流量测量;选择"结束 测量",仪器返回初始"模式选择"界面。

## 2 测量步骤

#### 2.1 快速模式

▶ 按下电源键, 启动, 仪器自检完成后就可以使用;

扣动并松开扳机,进行水平校准,请保持雷达波束发射方向 和水流方向保持平行,然后按下扳机键或者"<sup>®</sup>"键;方向校准完成; 同时请将仪器对准要测量的水流目标,此时仪器开始测量;

▶ 仪器进入测量状态,屏幕显示瞬时水流速度,并以进度条显示测量进度;

▶ 瞬时速度每秒更新一次;

99 秒后,测量完成,界面显示本次测量的平均水流速度,以及 99 秒内的最大速度和最小速度;

➤ 在单次测量结束后,按导航键,选择继续测量,按下"<sup>∞</sup>" 键,仪器进行继续测量,此时仪器不再进行水平校准。

#### 2.2 连续模式

▶ 按下电源键,启动,仪器自检完成后就可以使用;

通过导航键选择"连续模式";此时仪器进入模式设置界面, 设置需要连续测量的次数及测量间隔,按下扳机或者"<sup>®</sup>"键后,仪器 进入水平校准;

请保持雷达波束发射方向和水流方向保持平行,然后按下扳机键或者"<sup>®</sup>"键进入方向校准;方向校准完成后请将仪器对准要测量的水流目标,此时仪器开始测量;

 仪器进入测量状态,屏幕显示瞬时水流速度并每秒更新一次; 同时以进度条显示测量进度;

99秒后,仪器完成第1次测量,进入测量间隔,在此期间屏幕显示上一次测量结果,提示"测量周期等待"的同时显示进度条;到达间隔时间后,仪器自动进入下一次测量;

▶ 所有的测量点数测量完成后, 仪器本次测量完成, 测量界面显示最后一次测量的平均水流速度, 以及最大速度和最小速度;

▶ 所有过程的结果可以在"数据回放"界面以列表方式察看。

#### 2.3 流量模式

▶ 按下电源键,启动,仪器自检完成后就可以使用;

通过导航键选择"流量"并按下扳机或者®键;此时仪器进入模式设置界面,设置水流的深度和宽度,按下扳机或者®键,仪器进入水平角度校准;

请保持雷达波束发射方向和水流方向保持平行,然后按下扳 机键或者"<sup>(1)</sup>"键完成方向校准;并请将仪器对准要测量的水流目标, 此时仪器开始测量;

 仪器自动进入测量状态,屏幕显示瞬时水流速度,并以进度 条显示测量进度;瞬时速度每秒更新一次;

▶ 99 秒后, 仪器完成测量, 结果显示水流的流量;

在结果界面,通过导航键选择"重复测量",仪器将继续测量,选择"结束测量",仪器将结束测量,返回模式选择界面。

# 3 使用维护

不需要操作人员或用户进行特别维护。

#### 3.1 清洁

使用干燥或微湿的软布擦拭。

△警告:不要用湿布擦拭,或用水冲洗仪器。

☆注意:不要使用溶剂或强力清洁剂清洗仪器,因为这有可能破坏 仪器的塑料外壳并降低其性能。

#### 3.2 电池充电

为保证结果准确,请在出现"电池低电量"标志时即刻对仪器进行 充电。

外部充电器的规格要求: 5V<sup>0K</sup>1A;

一次完整的充电大约需要6个小时,使用前请及时充电;

△警告:请使用本公司提供的充电器进行充电;使用没有 3C 认证的充电器会降低电池寿命或者存在安全隐患,请注意防范!

▲注意:需要定期(3个月)对电池进行充电,这可以保证锂离子 电池的使用寿命。

保修

## 4 保修

供应商保证仪器在售出时在性能和质量方面均没有缺陷,对于使用 过程出现的问题,可以视不同情况对在正确使用条件下出现异常的仪器 进行维修或调换。

仪器需要返修前,请先和供应商联系;返回的产品必须包装完好,确保不因运输过程造成仪器的损伤。

#### 4.1 保修期

用户享有的免费保修期为一年(从购买之日起开始计算)。对超出 保修期的仪器,公司将提供有偿维修。

#### 4.2 保修范围

保修期内,本公司仅对因产品的质量引起的故障进行免费保修。 下列情况引起的故障不属于保修范围:

-超过保修期;

-未按产品使用说明书要求,使用,保养而造成损坏;

-非公司授权的维修者拆机(私自拆修)造成的损坏;

-其他如自然灾害、机械损伤等引起的非质量原因故障。

# 5 术语及缩略语

- m/s 流速单位
- LCD 液晶显示
- Li 锂离子充电电池
- m<sup>3</sup>/s 流量单位

# 6 技术参数

# 常规:

| 使用温度范围: | -20°C~+70°C |
|---------|-------------|
| 相对湿度范围: | 20%~80%     |
| 存放温度范围: | -30℃到 70℃   |

# 仪器详情

| 测量范围:        | 0.1~20m/s                    |
|--------------|------------------------------|
| 测量精度:        | $\pm 0.03$ m/s; $\pm 1\%$ FS |
| 电波发射角:       | 12°                          |
| 电波发射标准功率:    | 100mW                        |
| 电波频率:        | 24GHz                        |
| 角度补偿:        | 水平、垂直角度自动                    |
| 水平、垂直角度自动补偿范 | 范围: ±60°                     |
| 存储大小:        | 2000 个测量结果                   |

# 电池

电池类型 可充电锂离子电池 电池容量(3100mAh) 待机状态(在25℃) 大于6个月 连续工作 大于10小时

## 7 附录 B

1、问:为什么我的水面速度测量读数远高于上次的读数?

答:如果水面光滑,不粗糙或粗糙度很小,可能没有从水面接收到 足够的返回雷达能量。尝试接近水面测量,或在存在湍流、具有粗糙性 或者甚至漂浮物的水面测量。

2、问:我刚刚完成一次测量,换到河的另一区域。现在的测量结果似乎出现很大差异。

答:检查确认是否已调节水平(偏离)角度补偿。在高流速情况下, 不正确或不合适的角度输入可能导致速度读数出现较大差异。

3、问:水面粗糙度良好,且水面有波纹,但的读数仍然高和/或远低于我的预期。

答:确保测量时不要离水面太远。具体的距离有时候难以确定,因 为测量结果是返回至的信号量的函数。返回的信号直接与离水面的距离 和水面的粗糙度关联。距离水面的位置越近,即使是在水流速度较低的 情况下,测量的效果也是最佳的。您在多次测量中需要指向同一地点。 尝试在测量中最大程度减小水平(偏离)角度。另外,在多次测量中采 取不同的垂直(下偏)角度以确定读数的一致性。确保稳固地握住,在 测量中保持角度不变。

4、问:我在测量目测约低于 0.60m/s 的水流速度,但读数高于预期。

答:检查风对水面的影响。风对低速水流(如低于 0.50m/s 的水流) 的测量可能产生影响。如果可能的话,在两个方向测量,一个方向是水

- 33 -

流向的方向,另一个是水流远离的方向。尝试将指向同一地点进行测量。

5、问:我在发洪水时测量水面速度。水流非常快,水势汹涌,水 面粗糙,且有很多碎片和漂浮物体。这种情况下使用 能获得准确的测 量结果吗?

答:可以。汹涌的水流,加上水面具有漂浮物,可为提供良好的返回信号。请注意,在这种情况下,会读取多个不同方向大小不同的速度。会测量这些速度,并得出速度平均值。

6、问:测量中,速度值每1秒钟就会发生变化。

答: 每次测量持续 99 秒, 在测量过程中显示屏每1 秒更新一次测试数据, 该数据是对水面速度多次流速取样的结果; 99 秒测量结束后, 屏幕显示 99 秒内的平均速度。

7、问:测量时,读数出现时高时低等问题。

答:确保测量时保持的位置稳定。可补偿垂直(下偏)和水平角度 余弦速度误差的角度感应器十分敏感。若震动或颠簸,将会导致角度 读数错误。

- 34 -

# 8 附录C

| 序<br>号 | 名称       | 规格型号                  | 数量 | 备注 |
|--------|----------|-----------------------|----|----|
| 1      | 手持式电波流速仪 | 专用                    | 1  | 主机 |
| 2      | 便携箱      | 专用,装运主机、<br>附件等       | 1  | 附件 |
| 3      | USB 数据线  | 接口/USB                | 1  | 附件 |
| 4      | 充电器      | HW-050100C01<br>5V/1A | 1  | 附件 |
| 5      | 操作说明书    | 中文说明书                 | 1  | 附件 |
| 6      | 保修卡、合格证  | 专用                    | 1  | 附件 |

表 4 系统组件表